## Turnitin/Feedback Studio How to see the similarity report

on your paper and feedback from your teacher

Version: August 2017

## Go to **Assignments** Click on **View History**

| <b>ŤU</b> Delft                                       | Sandbox of Kasja de Jong             |             |             | D F      | <b>A</b> | Student 05 Training |  |  |  |  |
|-------------------------------------------------------|--------------------------------------|-------------|-------------|----------|----------|---------------------|--|--|--|--|
| Course Home C                                         | content Collaboration - Grades Assig | gnments Hel | lp          |          |          |                     |  |  |  |  |
| Assignment Submission Folders            View History |                                      |             |             |          |          |                     |  |  |  |  |
|                                                       | Submission Folder                    | Score       | Submissions | Feedback | Due Da   | ate                 |  |  |  |  |
| No Category                                           |                                      |             |             |          |          |                     |  |  |  |  |
| Creative Writing 2                                    | 2017                                 |             | 2           | -        |          |                     |  |  |  |  |

## Click on **the percentage** Feedback studio will open

| <b>ŤU</b> Delft                                                                     | Sandbox of Kasja de Jong   |                      | F C Student 05 Training |  |  |  |  |  |
|-------------------------------------------------------------------------------------|----------------------------|----------------------|-------------------------|--|--|--|--|--|
| Course Home Content Collaboration - Grades Assignments Help                         |                            |                      |                         |  |  |  |  |  |
| Submission Folder List >> View History Submission History                           |                            |                      |                         |  |  |  |  |  |
| Submission Folder<br>Creative Writing 20<br>Folder Type<br>Individual submission fo | D17 V Apply                |                      |                         |  |  |  |  |  |
| Submitted Files                                                                     |                            | Turnitin® Similarity | Date Submitted 🔻        |  |  |  |  |  |
| ➡ Test paper-The Hap                                                                | ppy Prince.docx (26,89 KB) |                      | 18 August, 2017 13:49   |  |  |  |  |  |

Test paper-The Happy Prince.docx (26,89 KB)

100 %

18 August, 2017 13:59

| 🕖 feedback studio   | Stuc                                                                                                    | /10                                                                                                    | ?                                                                                  |              |
|---------------------|----------------------------------------------------------------------------------------------------|----------------------------------------------------------------------------------------------------|------------------------------------------------------------------------------------|--------------|
|                     | s Quality sites Information sites Websites Search this site Contact Us E-mail About Us About Us Disclaimer Privacy Policy Site Map Path. Home > Classic Short Stories > Oscar Wilde > The Happy Prince The Happy Prince. He was glided II over with thin leaves of fine gold, for eyes he had two bright sapphires, and a large red ruby glowed on his sword-hilt. He was very                                                                                                    | Click on the<br>"percentage" to see<br>the sources menu                                                     | All Sources Match 1 of 1 internet Source www.classicreader.com                     | ×<br>100%    |
|                     | The Happy Prince Heel god                                                                                                    | bed 100                                                                                                    | Internet Source www.hylandmadrid.com Internet Source - 2 urls                      | 100%         |
|                     | by Oscar Wilde<br>High above the city, on a tall column, stood the statue of the Happy Prince. He was gilded all<br>over with thin leaves of fine gold, for eyes he had two bright sapphires, and a large red ruby<br>glowed on his sword-hilt.<br>He was very much admired indeed. "He is as beautiful as a weathercock," remarked one of<br>the Town Councillors who wished to gain a reputation for having artistic tastes; "only not<br>quite so useful," he added, fearing lest people should think him unpractical, which he really<br>was not.<br>"Why can't you be like the Happy Prince?" asked a sensible mother of her little boy who was<br>crying for the moon. "The Happy Prince never dreams of crying for anything." |                                                                                                    | readyfuels.blogspot.com<br>Internet Source<br>www.readprint.com<br>Internet Source | 100%<br>100% |
|                     |                                                                                                    | two bright sapphires, and a large red ruby Niet goed                                                        | classiclit.about.com<br>Internet Source<br>Submitted to Bilkent Un                 | 100%<br>100% |
|                     |                                                                                                    | tiful as a weathercock," remarked one of<br>tion for having artistic tastes; "only not will lead you direct | nd it<br>d to Thuy's Tes<br>Per                                                    | 100%         |
|                     |                                                                                                    | to the location in y                                                                                        | 'OUL<br>ki.com                                                                     | 100%<br>100% |
|                     |                                                                                                    | ams of crying for anything."<br>uite happy," muttered a disappointed man                                    | sermonsonstone.blogs<br>Internet Source                                            | 100%         |
|                     | as he gazed at the wonderful statue.<br>"He looks just like an angel," said the Charity Child                                                                                                    | dren as they came out of the cathedral in                                                                   | Student Papers - 2 papers                                                          | 100%         |
| Page: 1 of 7 Word C | unt: 3484                                                                                                    | atores                                                                                                    | 🏹 ९ ——                                                                             | <u> </u>     |

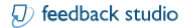

## Student 05 Training Test paper-The Happy Prince.docx

-- /10

?

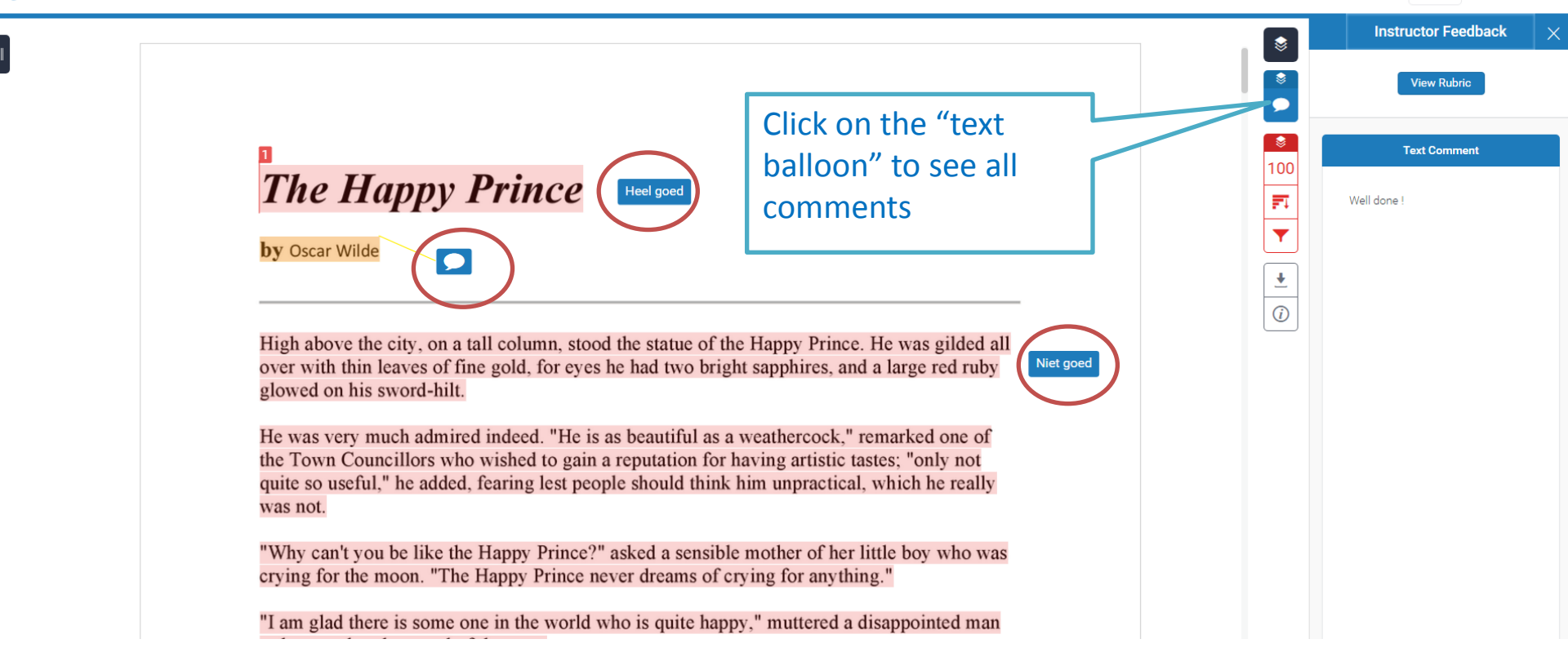